## How To add a GC and/or MEP's after the Application has been Created

- 1. Log on to the Round Rock Permit Portal at (https://permits.roundrocktexas.gov/portal)
- 2. Go to the dashboard and ensure the "My Applications" tab is highlighted in blue.

| My Dashboard |                 | _       |                |
|--------------|-----------------|---------|----------------|
|              | My Applications | My Fees | My Inspections |
|              |                 |         |                |

3. To open your application, locate it in the table under the "My Applications" tab and click on the magnifying glass icon under the "Actions" box. \*If you don't see the "Actions" box, look for a blue circle with a plus sign next to the permit number and click on it to find the magnifying glass\*.

| App Number | Project Name                | Туре          | Sub-Type | Status   | Location                             | Date Created             | Actions |
|------------|-----------------------------|---------------|----------|----------|--------------------------------------|--------------------------|---------|
| P24-0004   | jesparza@roundrocktexas.gov | Parade Permit |          | Fees Due | 301 W BAGDAD AVE ROUND ROCK TX 78664 | 7/18/2024                | ۹       |
|            |                             |               |          |          |                                      | eren er en eren er er er | _       |

4. Scroll down to the **Contractor** section on the application. Click on the Blue **Add Contractor(s)** button to get a list of registered contractors with the City of Round Rock.

| Business Name     | Contractor Type | License Num |
|-------------------|-----------------|-------------|
| NEED GC*****      | GENERAL         | 0000        |
| NEED ELEC*****    | GENERAL         | 0000000     |
| NEED HVAC*****    | GENERAL         | 0000000     |
| NEED PLUMBER***** | GENERAL         | 00000000    |

5. On the search box, type the name of the GC and/or sub-contractor / company working with you on this project

| Add New Contractor(s)                                                                                              |                                                                  |                           |                           |                  | х |  |
|----------------------------------------------------------------------------------------------------|------------------------------------------------------------------|---------------------------|---------------------------|------------------|---|--|
| ③ Select the contractor(s) from the table below and c<br>If you are unable to find the contractor in our system, t | lick the Add button to add the<br>hey will need to submit a Conf | contractor(s) to your app | olication.<br>cation here | e in the portal. |   |  |
| show 10  the entries search company name here                                                                      |                                                                  |                           | Searc                     | Search:          |   |  |
| Contractor Name                                                                                                    |                                                                  | Contractor Type           | ÷                         | License Num      | ÷ |  |
| * Round Rock Pool Pros                                                                                             |                                                                  | OTHER                     |                           | 8573             |   |  |
| **Pride of Texas                                                                                                   |                                                                  | IRRIGATION                |                           | L10017268        |   |  |

6. Once the company name populates, you click on it to highlight it. Click **Add** at the bottom of the screen to add the contractor chosen.

| Add New Contractor(s)                                                                                                    |                                                                               |                                                                                    |                           |                | )       |
|----------------------------------------------------------------------------------------------------|-------------------------------------------------------------------------------|------------------------------------------------------------------------------------|---------------------------|----------------|---------|
| <ul> <li>Select the contractor(s) from the table below and c</li> <li>If you are unable to find the contractor in our system, t</li> </ul> | lick the Add button to add the                                                | contractor(s) to your app<br>tractor Registration appli                            | blication.<br>cation here | in the portal. |         |
| Show 10 + entries                                                                                                    |                                                                               |                                                                                    | Searc                     | h: abc home    |         |
| Contractor Name                                                                                                    |                                                                               | Contractor Type                                                                    | ¢                         | License Num    | ÷       |
| *ABC Home & Commercial Services (PLUMB)                                                                                                    | PLUMBING                                                                      |                                                                                    | 32147                     |                |         |
| ABC Home & Commercial Services                                                                                                    | GENERAL                                                                       |                                                                                    | 5538                      |                |         |
| ABC Home & Commercial Services (ELEC)                                                                                                    | ELECTRICAL                                                                    |                                                                                    | 23492                     |                |         |
| ABC Home & Commercial Services (ELEC)                                                                                                    | ELECTRICAL                                                                    |                                                                                    | 337781                    |                |         |
| ABC Home & Commercial Services (MECH)                                                                                                    | MECHANICAL                                                                    |                                                                                    | 86888                     |                |         |
| ABC Home & Commercial Services (TRUST)                                                                                                    |                                                                               | GENERAL                                                                            |                           | 4745           |         |
| Showing 1 to 6 of 6 entries (filtered from 13,143 total entries) 1 row selected                                                            | NOTE: electrical c<br>licenses: a master ar<br>You can choose eith<br>the sam | ontractors have two<br>d a contractor licer<br>er, they are both un<br>le profile. | o<br>ise.<br>der          | < 1<br>Close   | )<br>Id |

7. Once added, repeat the process to add additional contractors, if applicable.